# PMC-53A-E Quick Start Guide

# Version 1.01

#### **Package Contents**

- a. PMC-53A-E with all mounting clips and plug-in connectors installed
- b. Factory Test Report
- c. CD with PMC-53A-E User Manual
- d. Quick Start Guide (this document)

#### Meter Overview

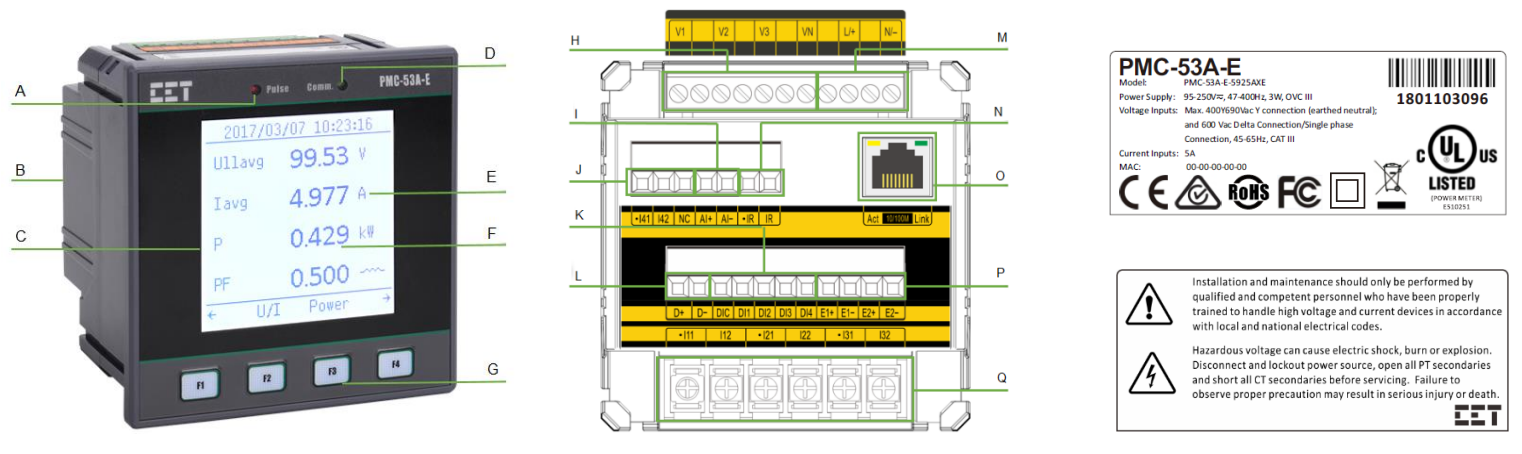

Front View

Rear View - 4DI, 2xSS Pulse Outputs, I4+Ir+AI, RS-485+Ethernet

Serial Number & Warning Labels

| Α | kWh/kvarh LED Pulse Output | G | Buttons                 | М | Power Supply                       |  |
|---|----------------------------|---|-------------------------|---|------------------------------------|--|
| В | Enclosure                  | н | Voltage Inputs          | Ν | Ir Input (Optional)                |  |
| С | Front Panel                | 1 | Analog Input (Optional) | 0 | 100BaseT Ethernet Port             |  |
| D | Communication Indicator    | J | l4 Input (Optional)     | Р | SS Pulse Outputs (or optional 2DO) |  |
| E | Units                      | к | Digital Input           | Q | Current Inputs                     |  |
| F | Measurements               | L | RS-485 Terminals        |   |                                    |  |

## **Using the Front Panel Buttons**

The PMC-53A-E's front panel has been designed with a menu-driven interface that is extremely user friendly such that all one has to do is to simply follow the menu at the bottom of the screen. The button definitions for F1 to F4 under **Display Mode** and **Setup Mode** are explained in the following table. **The default password is 0000 (four zeros).** 

|        | Display Mode      |                                                          | Setup Mode            |                   |                                                      |                         |                      |  |
|--------|-------------------|----------------------------------------------------------|-----------------------|-------------------|------------------------------------------------------|-------------------------|----------------------|--|
| Button | Main Menu         | Sub Menus                                                | Password<br>Page      | Enter<br>Password | Browse/Setup Menu<br>(Until a parameter is selected) | Enumerated<br>Parameter | Numeric<br>Parameter |  |
| F1     | ←<br>(Menu Left)  | Esc<br>(Exit)                                            | Esc<br>(Exit)         | Cancel<br>(Exit)  | Esc<br>(Exit)                                        | Cancel<br>(Exit)        | Cancel<br>(Exit)     |  |
| F2     | Select Option     | 个 (Page Up) or<br>Select Option                          | Browse<br>(View Only) | ←<br>(Shift Left) | 个<br>(Cursor Up)                                     | ←<br>(Previous)         | ←<br>(Shift Left)    |  |
| F3     | Select Option     | ↓ (Page Down) or<br>Select Option                        | Null<br>(Not Used)    | 个<br>(Increment)  | ↓<br>(Cursor Down)                                   | 个<br>(Next)             | 个<br>(Increment)     |  |
| F4     | →<br>(Menu Right) | → (Menu Right) or<br>Select Option or<br>Null (Not Used) | Enter<br>(Confirm)    | OK<br>(Confirm)   | Enter<br>(Select Parameter)                          | OK<br>(Confirm)         | OK<br>(Confirm)      |  |

### Mounting the Meter

- Remove the installation clips from the meter.
- Fit the meter through a 92mmx92mm cutout as shown in the right Figure.
- Re-install the installation clips and push the clips tightly against the panel to secure the meter.

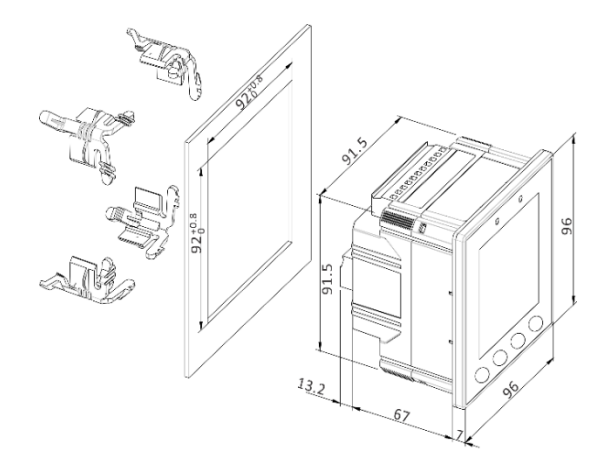

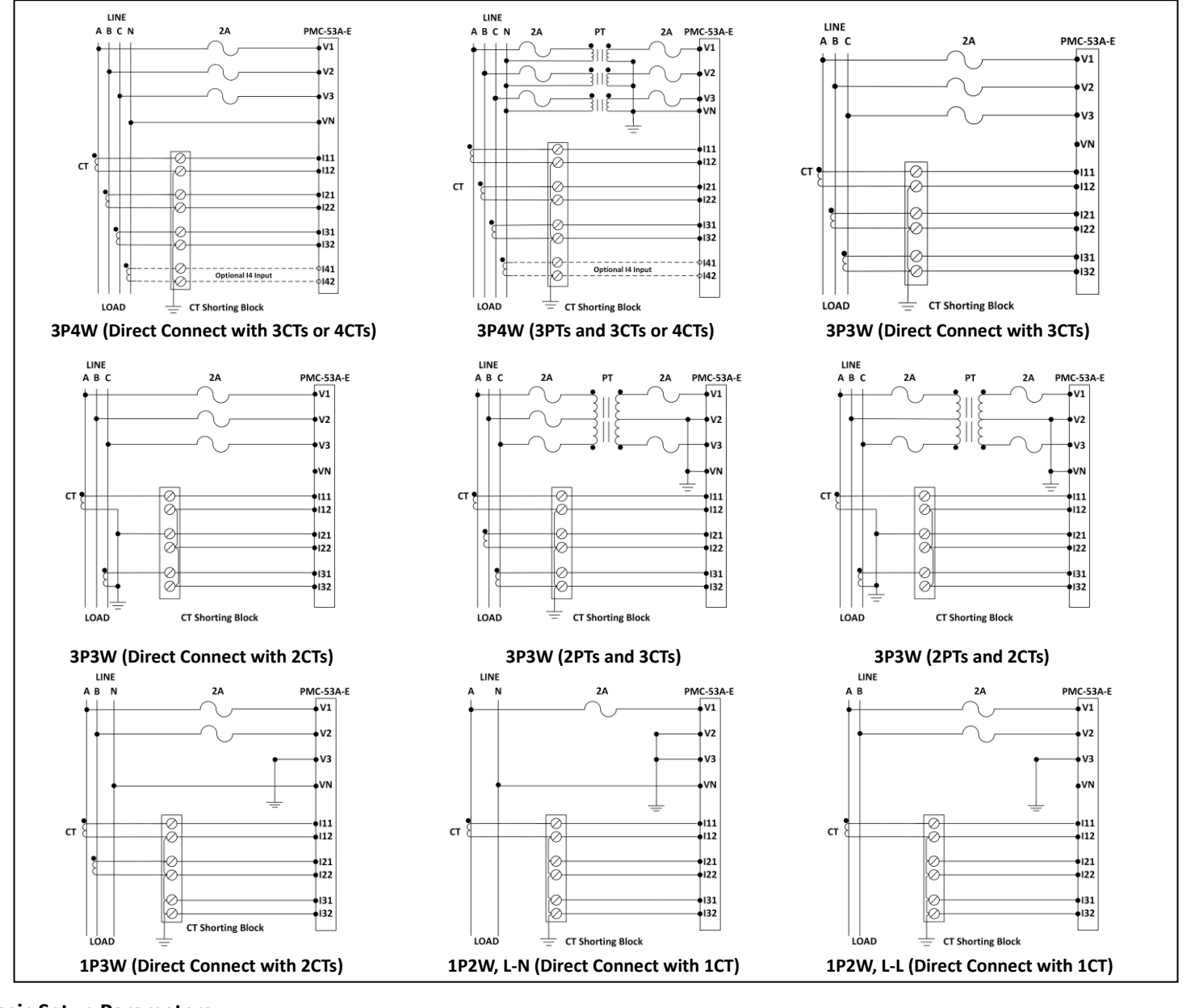

### **Basic Setup Parameters**

| Menu             | Parameters    | Description                        | Options/Range                                        | Default       |
|------------------|---------------|------------------------------------|------------------------------------------------------|---------------|
| Password Setup / |               | Password                           | 0000 to 9999                                         | 0000          |
|                  | Wiring Mode   | The Wiring Connection of the meter | DEMO/1P2W L-N/1P2W L-L/<br>1P3W L-L-N/3P3W/3P4W/1x3P | 3P4W          |
|                  | PT Primary    | Primary PT Ratio                   | 1 to 1,000,000 (V)                                   | 100V          |
|                  | PT Secondary  | Secondary PT Ratio                 | 1 to 690 (V)                                         | 100V          |
|                  | CT Primary    | Primary CT Ratio                   | 1 to 30,000 (A)                                      | 5A            |
|                  | CT Secondary  | Secondary CT Ratio                 | 1 to 5 (A)                                           | 5A            |
| Basic Setup      | PF Convention | Set PF Convention                  | IEC/IEEE/-IEEE                                       | IEC           |
|                  | kVA Calc.     | Set kVA Calculation Method         | Vector/Scalar                                        | Vector        |
|                  | I1 Polarity   | Set I1 CT Polarity                 | Normal/Reverse                                       | Normal        |
|                  | I2 Polarity   | Set I2 CT Polarity                 | Normal/Reverse                                       | Normal        |
|                  | 13 Polarity   | Set I3 CT Polarity                 | Normal/Reverse                                       | Normal        |
|                  | EN Pulse CNST | Set Pulse Constant                 | 1000/3200/6400                                       | 1000          |
|                  | LED EN Pulse  | Enable kWh/kvarh Energy Pulsing    | Disabled/kWh/kvarh                                   | kWh           |
|                  | Protocol      | Set Protocol                       | Modbus/BACnet/DNP/Gateway                            | Modbus        |
| Comm. Setup      | Unit ID       | Set the Address                    | 1 to 247 (Modbus and BACnet)<br>0 to 65519 (DNP)     | 100           |
| KS-485 (P1)      | Baud Rate     | Set Data rate in bits per second   | 1200/2400/4800/9600/19200/38400                      | 9600          |
|                  | Data Format   | Set Data Format                    | 8N2/8O1/8E1/8N1/8O2/8E2                              | 8E1           |
|                  | IP Address    | Ethernet IP Address                | /                                                    | 192.168.0.100 |
| Comm. Setup      | Subnet Mask   | Ethernet Subnet Mask               | /                                                    | 255.255.255.0 |
| Linemet (P2)     | Gateway       | Ethernet Gateway                   | /                                                    | 192.168.0.1   |